### Solicitud Modificación de Plan Empresarial – Instalación Jóvenes Agricultores:

Quien puede solicitarlo:

- SOLICITANTE de la ayuda
- Un operador de la ENTIDAD COLABORADORA que presentó la solicitud de ayudas

Acceder a la aplicación de gestión de Ayudas del Servicio en la web:

https://administracionelectronica.navarra.es/ExtraPDR.Internet/

Y autenticarse con su certificado digital personal, cl@ve o temporalmente "DNI + PIN):

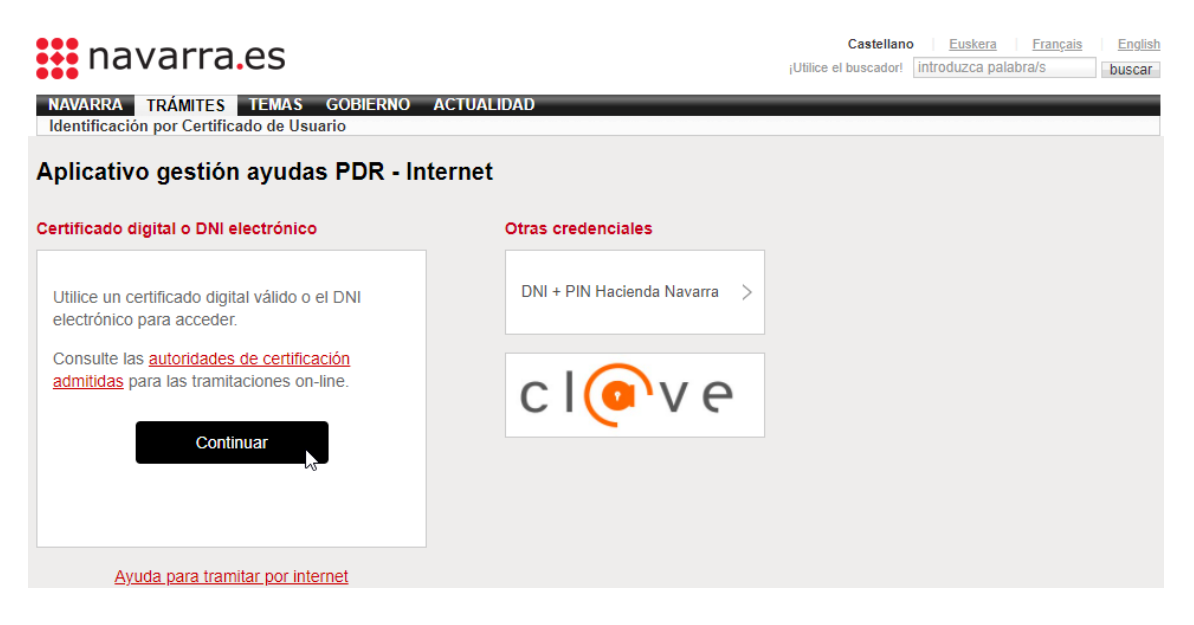

Acceder al buscador de Solicitudes para consultar la ficha de la solicitud "CONCEDIDA", para la cual se desea presentar una modificación de plan empresarial:

| *     | 🖴 Borradores 👻 | Solicitudes 👻    | ≡ Tutor   |
|-------|----------------|------------------|-----------|
| Selec | ciona una opci | ≡ Consulta de so | licitudes |
|       |                |                  |           |

Si es una Entidad Colaboradora, puede utilizar los criterios de filtrado para localizar la solicitud sobre la que desea presentar la modificación. Fijar los datos necesarios y pulsar "Buscar".

| FILTROS DE BÚSQ    | UEDA                               |                        |             |           |       |               | ^       |
|--------------------|------------------------------------|------------------------|-------------|-----------|-------|---------------|---------|
| Nombre ayuda       |                                    |                        |             | Ejercicio |       | Estado        |         |
| Ayuda a la primera | instalación de jóvenes agricultore | es en el marco del PDR | ~           |           | ~     | Concedido     | ~       |
| NIF Solicitante    | Nombre / Razón social              |                        | Nombre Pres | sentador  |       |               |         |
| N.º expediente     | Fecha desde solicitud              | Fecha hasta solicitud  |             |           | ▲ Sir | n filtros Q E | uscar 🔓 |

Para acceder al detalle de una solicitud, pulsar sobre el número de expediente:

 
 IJA
 0011-0547-2019-000053
 Image: Conception of the second second secon

En el detalle de la solicitud se puede consultar en la pestaña de "Concesión" la concesión inicial.

Sólo si la solicitud está "CONCEDIDO", se muestra el menú "Modificaciones de Concesión".

| ← Volver |
|----------|
|----------|

Si se accede al menú, se carga la lista de solicitudes de "Modificación de concesión" tramitadas en la solicitud.

| ← Volver 🗖 Captura           | 🗠 Concesión         | Modificación de concesión | 🗠 Tutoría | 🗠 Pagos | 🛆 Documentación |          |
|------------------------------|---------------------|---------------------------|-----------|---------|-----------------|----------|
| MODIFICACIONES DE            | CONCESIÓN           |                           |           |         |                 |          |
| Solicitudes de modifica      | ación de concesión  |                           |           |         |                 | ^        |
| + Tramitar solicitud me      | odificación concesi | ón                        |           |         |                 |          |
| Año Registr@                 | Cód. R              | egistr@ Fecha F           | Registr@  | Estado  | Fecha creación  | Acciones |
| No se encontraron resultados | 3                   |                           |           |         |                 |          |

Para presentar una modificación de concesión, debe pulsarse el botón "Tramitar solicitud modificación de concesión".

Se abre un formulario de Registro General Electrónico para completar la información de la modificación. Caso de requerirse, debe **identificarse con su certificado personal**.

En el paso 2, debe completar la información correspondiente al Solicitante. Si está accediendo como operador de una Entidad Colaboradora, recuerde que debe:

- Indicar en sus datos personales la dirección y contacto en su Entidad Colaborada
- Indicar que accede en representación del solicitante de la ayuda, y debe completar la información básica del solicitante.

En el paso 3, debe adjuntarse la documentación que considere oportuna para acreditar la modificación de plan empresarial. Es obligatorio, adjuntar el Plan Empresarial.

## Solicitud modificación plan empresarial - Ayuda a la primera instalación de jóvenes agricultores

| Adjuntar documentacion                                                                              | Pasos a seguir                                                   | 1 |
|----------------------------------------------------------------------------------------------------|------------------------------------------------------------------|---|
| Pulse la opción "Añadir documento" y repita la operación con cada uno de los do<br>vaya a adjuntar. | ocumentos que 1 - Cumplimentar solicitud<br>2 - Datos personales |   |
| Puede adjuntar cuantos documentos desee, con un límite de 20 MB por docume                          | ento.<br>3 - Adjuntar documentación                              |   |
| Añadir documento                                                                                    | 4 - Datos Específicos<br>5 - Firmar y enviar                     |   |
| Anter                                                                                               | erior Siguiente 6 - Comprobante                                  |   |

En el paso 4, el sistema <u>realiza las siguientes comprobaciones</u>, y si todo es correcto, muestra en pantalla el número de expediente sobre el que se desea realizar la modificación:

- Se comprueba que esté abierto el plazo de presentación de modificaciones
- Así mismo, el solicitante y en su caso el operador deben tener una solicitud de Ayuda a la primera Instalación de jóvenes agricultores en estado concedida.
- No debe existir ninguna solicitud de modificación anteriormente registrada pendiente de revisar por parte del organismo tramitador de la ayuda.

Si se cumplen las condiciones, se muestra el nº de expediente y debe completar los datos de formulario correspondientes a los detalles de la modificación:

| Solicitud modificación pla | n empresarial - Ayuda | a la primera | instalación de |
|----------------------------|-----------------------|--------------|----------------|
| jóvenes agricultores       |                       |              |                |

| Detalle modificación de concesión                                                                                                    | Pasos a seguir                                                                                                    |
|----------------------------------------------------------------------------------------------------|----------------------------------------------------------------------------------------------------|
| Número de expediente       0011-0547-2019-000053         Modificaciones del plan empresarial y su justificación.         Indicar de forma resumida la modificación del plan empresarial solicitada, que deberá estar suficientemente motivada y justificada.         motivo de la modificación | <ul> <li>1 - Cumplimentar solicitud</li> <li>2 - Datos personales</li> <li>3 - Adjuntar documentación</li> <li>4 - Datos Específicos</li> <li>5 - Firmar y enviar</li> <li>6 - Comprobante</li> </ul> |
| Documentación aportada con la instancia de modificación.                                                                                                    |                                                                                                    |
| Nuevo plan empresarial (*)                                                                                                    |                                                                                                    |
| Gobierno de Navarra                                                                                                    |                                                                                                    |

Si intenta avanzar con el botón "Siguiente" se comprueba que haya seleccionado el documento correspondiente al "Nuevo plan empresarial".

| Documentación ap   | portada con la instancia de modificación. |   |
|--------------------|-------------------------------------------|---|
| Nuevo              | o plan empresarial (*) ######             | ~ |
|                    |                                           |   |
|                    |                                           |   |
|                    |                                           |   |
| Debe seleccionar ( | un Nuevo plan empresarial                 |   |

Si no existe información en la lista, o no encuentra el documento deseado, debe pulsar el botón "Anterior" y adjuntar la documentación deseada en el paso 3. Una vez solucionado, pulse "Siguiente"-

A 12 - L M

En el paso 5, se le muestra un comprobante con la información introducida para su revisión:

| - Datos de la solicitud                                                                                                    |  |  |  |  |
|----------------------------------------------------------------------------------------------------|--|--|--|--|
| Destino: DEPARTAMENTO DE DESARROLLO RURAL Y MEDIO AMBIENTE/SECCION DE<br>FOMENTO DE EXPLOTACIONES AGRARIAS Y ASOCIACIONISMO AGRARIO<br>Solicitud modificación plan empresarial - Ayuda a la primera instalación de jóvenes<br>agricultores Solicitud modificación plan empresarial - Ayuda a la primera instalación de jóvenes<br>agricultores<br>Datos específicos: |  |  |  |  |
| Modificación de concesión IJA                                                                                                    |  |  |  |  |
| Número expediente 0011-0547-2019-000053                                                                                                    |  |  |  |  |
| Modificaciones del plan empresarial y su justificación.                                                                                                    |  |  |  |  |
| Indicar de forma resumida la modificación del plan empresarial solicitada, que deberá estar suficientemente motivada y justificada. modificación de prueba, cambio vacas por terneros                                                                                                    |  |  |  |  |
| Documentación aportada con la instancia de modificación.                                                                                                    |  |  |  |  |
| Nuevo plan empresarial Autorizacion.pdf                                                                                                    |  |  |  |  |
| Documentos aportados                                                                                                    |  |  |  |  |
| Autorizacion.pdf                                                                                                    |  |  |  |  |
| Información sobre protección de datos                                                                                                    |  |  |  |  |

Si está conforme con la información indicada, debe marcar que acepta las condiciones de veracidad y pulsar el botón "Firmar y enviar"

| He leido y acepto las condiciones de veracidad de los documentos. (Ver condiciones) |
|-------------------------------------------------------------------------------------|
| Anterior Firmar y enviar                                                            |

Espere un instante mientras se realiza el proceso de registro de su solicitud. Mientras se realiza la firma y envío, se muestra una rueda de carga:

<u>cerrar</u>

# Solicitud modificación plan empresarial - Ayuda a la primera instalación de jóvenes agricultores

| Firmar y enviar                                  | Pasos a seguir                                                                   |  |
|--------------------------------------------------|----------------------------------------------------------------------------------|--|
| Estamos procesando su petición. Espere por favor | 1 - Cumplimentar solicitud<br>2 - Datos personales<br>3 - Adjuntar documentación |  |
| . Presentado por                                 | 4 - Datos Específicos                                                            |  |

Y si todo ha ido correctamente, se avanza al paso del comprobante, se muestra el nº de registro de entrada de su solicitud, y con el botón "Imprimir" puede descargarse el PDF comprobante de la solicitud presentada.

| - Datos de la solicitud<br>Número de solicitud: 1403                                                                                                    | 6 - Comprobante                                                                                                    |
|----------------------------------------------------------------------------------------------------|----------------------------------------------------------------------------------------------------|
| Destino: DEPARTAMENTO DE DESARROLLO RURAL Y MEDIO AMBIENTE/SECCION DE<br>FOMENTO DE EXPLOTACIONES AGRARIAS Y ASOCIACIONISMO AGRARIO<br>Fecha de presentación: 05/03/2021<br>Fecha de entrada: 05/03/2021<br>Resumen: Solicitud modificación plan empresarial - Ayuda a la primera instalación de jóvenes<br>agricultores<br>Datos específicos: | Ayuda<br>En esta página se muestra el<br>comprobante de la solicitud<br>realizada.<br>Le recomendamos que<br>imprima el comprobante<br>utilizando el botón "Imprimir"<br>situado al final de la página. |
| Modificación de concesión IJA                                                                                                    | La información del                                                                                                    |
| Número expediente 0011-0547-2019-000053                                                                                                    | para posteriores<br>comunicaciones con el                                                                                                    |
| Modificaciones del plan empresarial y su justificación.                                                                                                    | Gobierno de Navarra.                                                                                                    |
| Indicar de forma resumida la modificación del plan empresarial solicitada, que<br>deberá estar suficientemente motivada y justificada.<br>prueba modificacion                                                                                                    |                                                                                                    |
| Documentación aportada con la instancia de modificación.                                                                                                    |                                                                                                    |
| Nuevo plan empresarial Autorizacion.pdf                                                                                                    |                                                                                                    |
| _Documentos aportados                                                                                                    |                                                                                                    |
| Autorizacion.pdf                                                                                                    |                                                                                                    |
|                                                                                                    |                                                                                                    |

Si accede al detalle de la ficha de su solicitud, verá que en la pestaña de "Modificaciones de concesión" se muestra la información de la solicitud presentada. Inicialmente está en estado "Propuesta", y en el momento que se recibe la información del registro, pasará a estado "Pendiente de Revisar":

|                            | NCESIÓN        |                |           |                     |          |
|----------------------------|----------------|----------------|-----------|---------------------|----------|
| Solicitudes de modificació | n de concesión |                |           |                     | ^        |
| Año Registr@               | Cód. Registr@  | Fecha Registr@ | Estado    | Fecha creación      | Acciones |
|                            |                |                | Propuesta | 05/03/2021 14:03:21 | :        |

**IMPORTANTE:** El botón de "Tramitar la solicitud..." sólo está disponible si:

- Estamos dentro del plazo para presentar modificaciones de concesión.
- No existe en lista ninguna solicitud de modificación en estado "Pendiente de Revisar" por el organismo tramitador de la ayuda.

|                                                                                                    | aptura |  | Modificación de | concesión 🔄 🔁 1 | Tutoría 🗠 Paç | jos 🔁 Do | cumentación |  |
|----------------------------------------------------------------------------------------------------|--------|--|-----------------|-----------------|---------------|----------|-------------|--|
| MODIFICACIO                                                                                          | NES DE |  |                 |                 |               |          |             |  |
| Solicitudes de modificación de concesión  Año Registr@ Fecha Registr@ Estado Fecha creación Acciones |        |  |                 |                 |               |          |             |  |

### Ejemplo de encontrarse fuera de plazo:

Ejemplo de existir una solicitud previa pendiente de revisar:

| ← Volver                                 | 🗠 Captura  | 🖙 Concesión   | Modificación de concesión | 🗠 Tute | oría 🗠    | Pagos      | 🗠 Documen | tación              |          |
|------------------------------------------|------------|---------------|---------------------------|--------|-----------|------------|-----------|---------------------|----------|
| MODIFIC                                  | ACIONES DE | CONCESIÓN     |                           |        | 1         |            |           |                     |          |
| Solicitudes de modificación de concesión |            |               |                           |        |           |            |           |                     |          |
| Año R                                    | egistr@    | Cód. Registr@ | 2 Fecha Registr@          |        |           | Estado     | 1         | Fecha creación      | Acciones |
| 2021                                     |            | 1403 🔓        | 05/03/2021 14:03:00       |        | Pendiente | le revisar |           | 05/03/2021 14:03:21 | :        |

Si desea realizar correcciones o modificaciones sobre una solicitud de modificación pendiente de revisar, deberá cancelarla. Para ello deberá cancelarla y rellenar una instancia de renuncia en registra.

| Año Registr@ | Cód. Registr@ | Fecha Registr@      | Estado               | Fecha creación      | Acciones |
|--------------|---------------|---------------------|----------------------|---------------------|----------|
| 2021         | 1403          | 05/03/2021 14:03:00 | Pendiente de revisar | 05/03/2021 14:03:21 |          |
|              |               |                     |                      |                     | T Cano   |
|              |               |                     |                      |                     | - Mar    |

Se muestra el siguiente aviso:

| Debes presentar una instancia<br>Electrónico renunciando a la s<br>concesión. ¿Estás seguro de<br>modificación de concesión? | a de Registr<br>solicitud de r<br>cancelar la s | o General<br>nodificación de<br>solicitud de |
|----------------------------------------------------------------------------------------------------|-------------------------------------------------|----------------------------------------------|
| ×                                                                                                    | Cancelar                                        | ✓ Aceptar                                    |

Si pulsa aceptar, deberá completar la instancia de renuncia a su solicitud de modificación, indicando que es para el DEPARTAMENTO, y en resumen y observaciones indicar toda la información relativa a la solicitud de modificación a la que se renuncia.

### **Presentar solicitud**

| Cumplimentar solicitud                                                                                                    | Pasos a seguir                                                                               |
|----------------------------------------------------------------------------------------------------|----------------------------------------------------------------------------------------------|
| - Destino (*)                                                                                                    | 1 - Cumplimentar solicitud                                                                   |
| Elija el destinatario de la administración en el desplegable. Si no lo conoce, seleccione la opción<br>"Gobierno de Navarra".<br>DEPARTAMENTO DE DESARROLLO RURAL Y MEDIO AMBIENTE | 2 - Datos personales<br>3 - Adjuntar documentación<br>4 - Firmar y enviar<br>5 - Comprobante |
| Si conoce la unidad concreta de destino, indíquela <u>aquí</u> .                                                                                                    |                                                                                              |
| Resumen de la solicitud (*):                                                                                                    |                                                                                              |
| Observaciones:                                                                                                    |                                                                                              |
| (*) Datos obligatorios                                                                                                    |                                                                                              |
| Anterior Siguiente                                                                                                    |                                                                                              |

En la lista constará en estado "Cancelada" y si está en plazo, se habilitaría nuevamente el botón para tramitar nueva solicitud.

| Solicitudes de modificación de concesión |                      |                     |           |                     |          |  |  |
|------------------------------------------|----------------------|---------------------|-----------|---------------------|----------|--|--|
| + Tramitar solicitud mod                 | lificación concesión |                     |           |                     |          |  |  |
| Año Registr@                             | Cód. Registr@        | Fecha Registr@      | Estado    | Fecha creación      | Acciones |  |  |
| 2021                                     | 1403                 | 05/03/2021 14:03:00 | Cancelada | 05/03/2021 14:03:21 | :        |  |  |

Una vez se resuelve una solicitud de modificación por parte de la sección, quedará en estado "Concedida" o "Denegada". Puede consultarse el detalle del estudio realizado pulsando en el botón "Ver":

| 2021 | 1377 | 04/03/2021 14:40:00 | Concedida | 04/03/2021 14:40:07 | :                       |
|------|------|---------------------|-----------|---------------------|-------------------------|
| 2021 | 1378 | 04/03/2021 14:53:00 | Denegada  | 04/03/2021 14:53:48 | Tancelar                |
|      |      |                     |           |                     | <ul> <li>Ver</li> </ul> |